Ci-dessous le mode opératoire pour se connecter à « mon espace formation »

Dans le wac , cliquer en haut à droite sur « se connecter »

| wyc "                                                                                   | Veb Applications Courrier           | LA POSTE     |
|-----------------------------------------------------------------------------------------|-------------------------------------|--------------|
|                                                                                         |                                     | Se connecter |
| ADV                                                                                     | Les applications du domaine "rh"    |              |
| Commercial                                                                              | Application                         | Accès        |
| <ul> <li>Industriel</li> <li>Pilotage</li> <li>Qualité</li> <li>Référentiels</li> </ul> | ADAGE 03_12_00 - {Firefox}          | Sécurisé I2A |
|                                                                                         | AP11 Portail 01_00_00               | Sécurisé I2A |
|                                                                                         | CIGAPEDIA TELECHARGEMENT 01_00_00   | Sécurisé I2A |
| + RH                                                                                    | e.v@lue 01_00_00                    | Sécurisé I2A |
| SI Finance     SIO     Support SI                                                       | ECAMPUS 🖗                           | Libre        |
|                                                                                         | GAMCAT 03_00_00 @                   | Sécurisé     |
|                                                                                         | I2A Administration Habilitations SI | Sécurisé 12A |
| Toutes les applications<br>Mes habilitations I2A                                        | IRIS 01_02_00                       | Sécurisé 12A |
|                                                                                         | MaboxRH                             | Sécurisé 12A |

Puis dans la fenêtre identification taper l'identifiant de l'agent précédé de la lettre P, exemple Pxxx111

## Et le mot de passe, exemple le LPPxxx111

|                                                           | Veaillez salsir votre identifiant et votre mot de passe           |
|-----------------------------------------------------------|-------------------------------------------------------------------|
| Son « Mot de passe »                                      |                                                                   |
| Puis cliquer                                              | Identifiant :                                                     |
| sur le bouton « Connexion ».                              | Connextons Most des season excluité                               |
|                                                           | Ginstives, Sécurité (UI)                                          |
| Vous pouvez aussi utiliser <mark>Mozilla Fire</mark>      | f <mark>ox</mark> . (Un lien se trouve dans les « Marque-pages ») |
| Nota : Pour <u>une toute</u> 1 <sup>ere</sup> connexion a | u WAC (Uniquement si vous êtes dans ce cas) le                    |
| mot de passe est LPXXXXnnn (XXX)                          | Xnnn = IDRH sur 7 caractères en majuscules).                      |

Cela vous emmène dans une nouvelle fenêtre pour changer le mot de passe.

Il doit avoir 8 caractères , dont une minuscule, une majuscule, un chiffre et un caractère spécial

Choisissez une question secrète dans la liste, y répondre et valider

Un lien s'affiche cliquez dessus et entrez votre identifiant précédé du P et votre nouveau mot de passe.

Vous arrivez sur la fenêtre suivante, dans la rubrique RH, cliquez sur mon espace formation production.

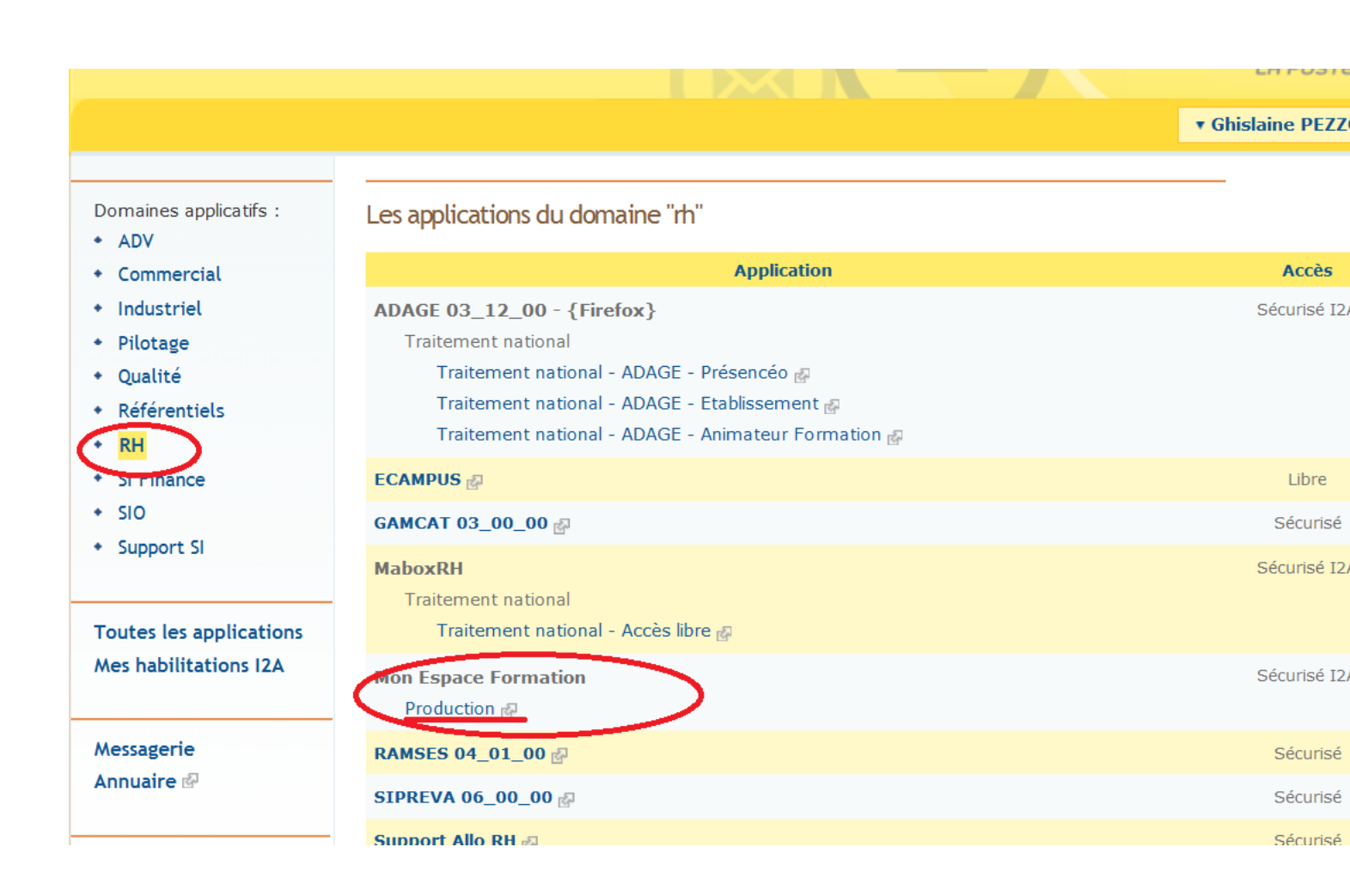

Dans l'espace cliquer sur Formations, puis sur récapitulatif, puis sur la formation que vous devez suivre.

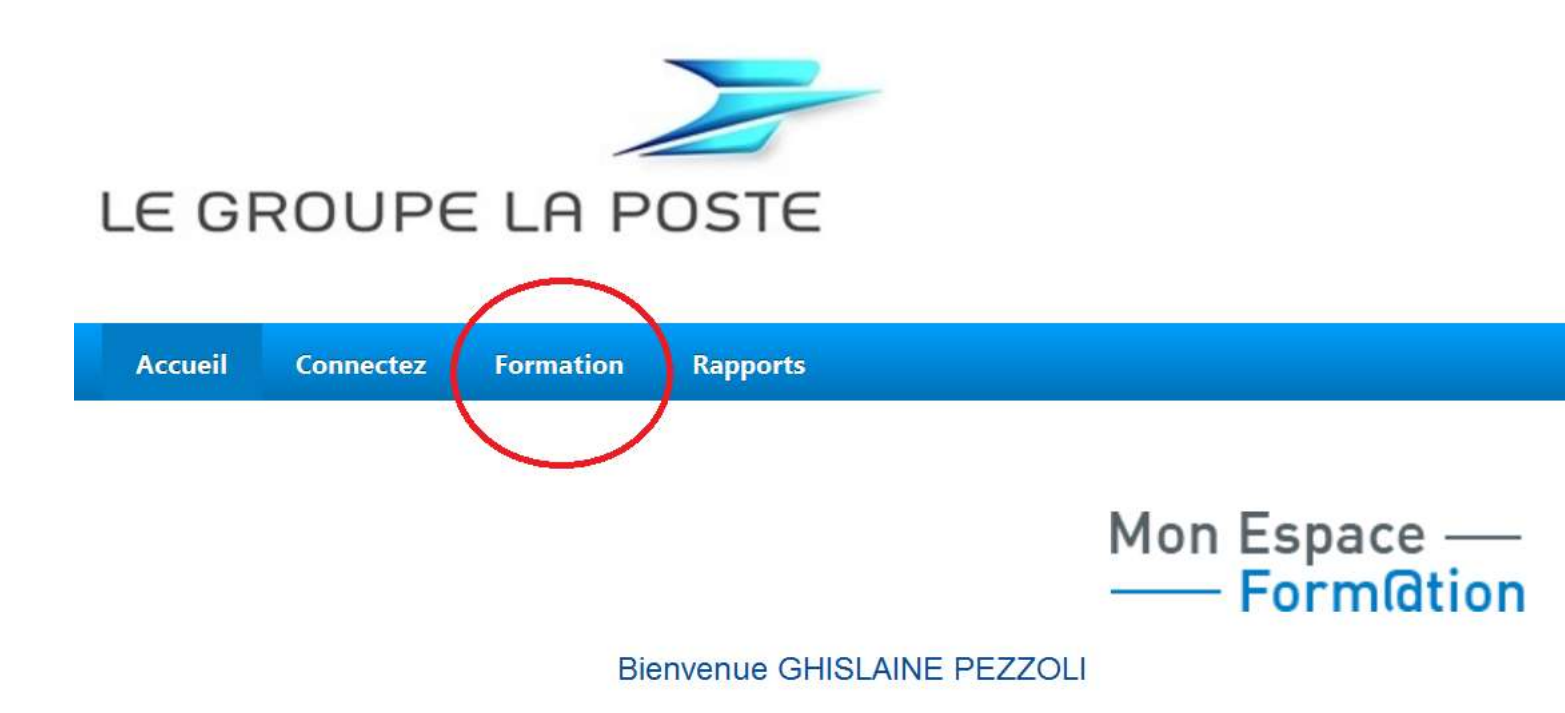